# Tugas 9 Sistem Operasi

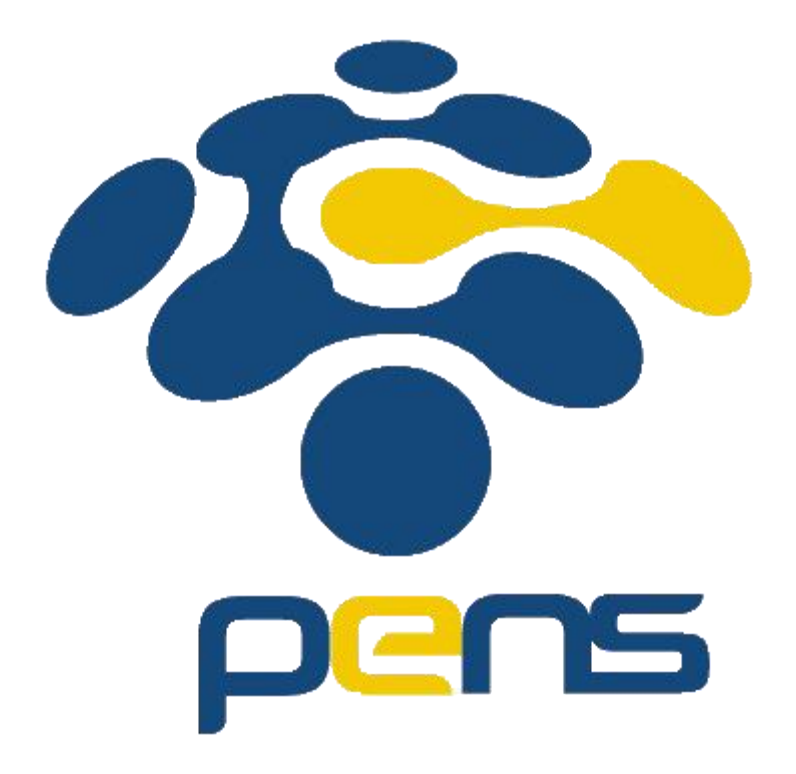

Nama : Rheza Dewangga Rendragraha Kelas: 1 D4 Teknik Informatika B NRP: 2110191044

# Tugas Pendahuluan

- 1. Apa yang dimaksud dengan sinyal? Apa perintah untuk mengirim sinyal?
  - a. Mengirim sinyal adalah satu alat komunikasi antar proses, yaitu memberitahukan proses yang sedang berjalan bahwa ada sesuatu yang harus dikendalikan. Berdasarkan sinyal yang dikirim ini maka proses dapat bereaksi dan administrator/programmer dapat menentukan reaksi tersebut.
  - b. Perintah kill [-nomor sinyal] PID
- 2. Apa yang dimaksud dengan proses foreground dan background pada job control?
  - a. Foreground Processes

Foreground process adalah proses yang berjalan melalui inisiasi dan dapat dikontrol melalui terminal session. Proses ini terkadang juga disebut dengan nama interactive processes. Job pada *foreground* akan mengontrol shell - menerima input dari keyboard dan mengirim output ke layar Pengertian lain, proses ini berjalan setelah dijalankan oleh user. Sehingga tidak dapat berjalan secara otomatis.

- Background Processes
   Kebalikan dari foreground process, proses ini tidak dikenali pada terminal session.
   Sehingga membuat proses ini tidak mengharapkan input apapun dari user.
- 3. Apa yang dimaksud perintah-perintah penjadwalan prioritas: top, nice, renice?
  - a. Top : Perintah ini digunakan untuk menampilkan proses pada CPU. Perintah ini bisa digunakan untuk menampilkan proses dan penggunaan resource yang paling aktif.
  - b. Nice : Perintah ini digunakan untuk melakukan modifikasi terhadap program yang akan mendapatkan prioritas penjadwalan proses.
  - c. Renice : Perintah ini digunakan untuk memberikan prioritas pada proses yang sedang berjalan.

# Percobaan 1 : Menghentikan dan Memulai kembali job

1. Cara lain meletakkan job pada background dengan memulai job secara normal (pada foreground), stop job dan memulai lagi pada background

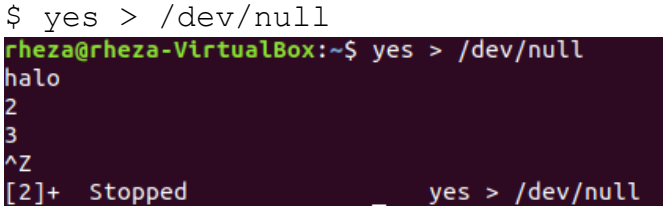

Percobaan di atas merupakan cara untuk menghentikan dan memulai kembali job. Cara lain meletakkan job pada background dengan memulai job secara normal (pada foreground), stop job dan memulai lagi pada background. Hentikan sementara job (suspend), bukan menghentikannya (terminate), tetapi menghentikan sementara job sampai di-restart. Untuk menghentikan sementara job gunakan Ctrl + Z.

2. Untuk restart job pada foreground, gunakan perintah fg.

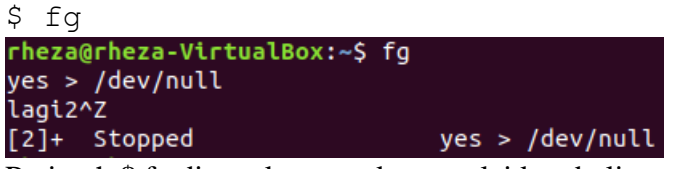

Perintah \$ fg digunakan untuk memulai kembali proses/job pada foreground.

3. Shell akan menampilkan nama perintah yang diletakkan di foreground. Stop job lagi dengan Ctrl-Z. Kemudian gunakan perintah bg untuk meletakkan job pada background.
 \$ bg

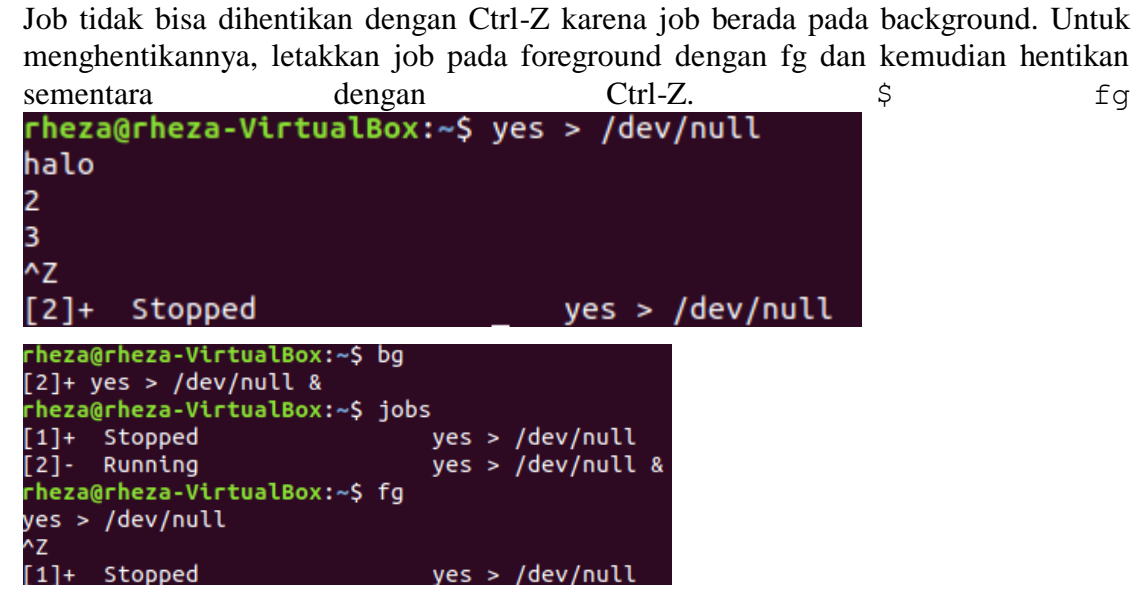

Percobaan di atas merupakan cara untuk menghentikan dan memulai kembali job. Shell akan menampilkan nama perintah yang diletakkan pada foreground. Stop job lagi dengan Ctrl + Z. Kemudian gunakan perintah bg untuk meletakkan job pada background. Job tidak bisa dihentikan dengan Ctrl + Z karena job berada pada background. Untuk menghentikannya letakkan job pada foreground dengan fg, kemudian hentikan sementara dengan Ctrl + Z.

4. Job pada background dapat digunakan untuk menampilkan teks pada terminal, dimana dapat diabaikan jika mencoba mengerjakan job lain. \$ yes &

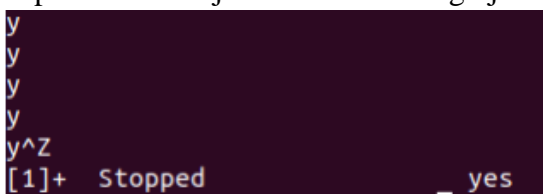

Untuk menghentikannya tidak dapat menggunakan Ctrl-C. Job harus dipindah ke foreground, baru dihentikan dengan cara tekan fg dan tekan Enter, kemudian dilanjutkan dengan Ctrl-Z untuk menghentikan sementara.

5. Apabila ingin menjalankan banyak job dalam satu waktu, letakkan job pada foreground atau background dengan memberikan job ID. \$ fg %2 atau \$ %2 \$ bg %2

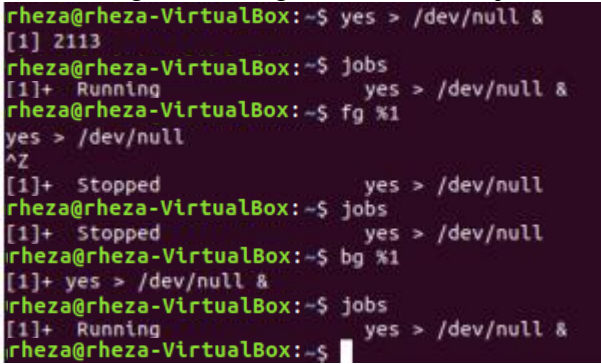

Percobaan di atas merupakan cara untuk menghentikan dan memulai kembali job. Apabila ingin menjalankan banyak job dalam satu waktu, letakkan job pada foreground atau background dengan memberikan job ID.

6. Tekan fg dan tekan Enter, kemudian dilanjutkan dengan Ctrl-Z untuk menghentikan sementara.

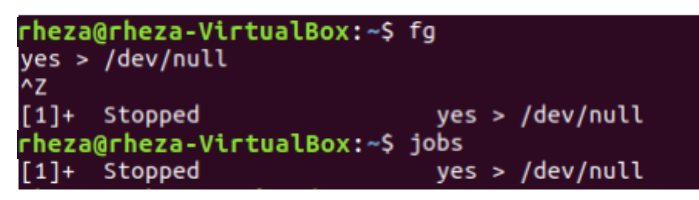

Setelah menggunakan perintah fg %1 dan bg %1 di atas. Kemudian tekan fg dan Enter, kemudian lanjutkan dengan Ctrl + Z untuk menghentikan sementara.

7. Lihat job dengan perintah ps -fae dan tekan Enter. Kemudian hentikan proses dengan perintah kill. *\$ ps -fae \$ kill -9 <NomorPID>* 

| 1         |        |       |      |         |        |           |                |
|-----------|--------|-------|------|---------|--------|-----------|----------------|
| ubuntuf+  | 2053   | 2044  | 0    | 19:03   | pts/0  | 00:00:00  | bash           |
| root      | 2065   | 2     | 0    | 19:04   | ?      | 00:00:00  | [kworker/u2:0] |
| ubuntuf+  | 2113   | 2053  | 64   | 19:15   | pts/0  | 00:02:16  | yes            |
| root      | 2114   | 2     | 0    | 19:15   | ?      | 00:00:00  | [kworker/u2:1] |
| ubuntuf+  | 2122   | 2053  | 0    | 19:18   | pts/0  | 00:00:00  | ps -fae        |
| rheza@rh  | eza-Vi | rtual | Box  | :~\$ k  | ill -9 | 2122      |                |
| bash: kil | 1: (21 | 22) - | No   | such (  | proces | s         |                |
| rheza@rh  | eza-Vi | rtual | .Bo> | (:-\$ k | ill -9 | 2113      |                |
| [1]+ Kil  | led    |       |      |         | yes >  | /dev/null |                |

Perintah \$ps -fae digunakan untuk melihat job yang sedang dilakukan. Sebagai contoh, ada job ps -fae dengan PID 2122. Perintah \$ kill -9 2113 digunakan untuk

menghentikan proses dengan PID 2113, yaitu yes yang ditandai dengan adanya tulisan Killed.

## Percobaan 2 : Percobaan dengan Penjadwalan Prioritas

1. Login sebagai root.

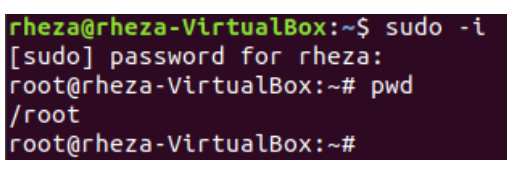

Perintah \$ sudo -i digunakan untuk login sebagai root. Jika berhasil, perintah akan diawali dengan #.

2. Buka 3 terminal, tampilkan pada screen yang sama.

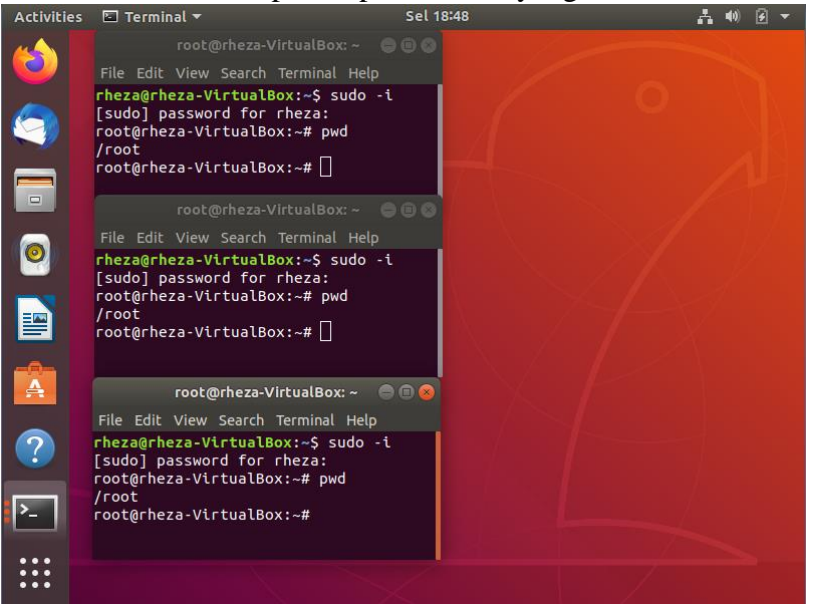

Perintah \$ fg digunakan untuk memulai kembali proses/job pada foreground.

3. Pada setiap terminal, ketik PS1 = "\w:" diikuti Enter. \w menampilkan path pada direktori home.

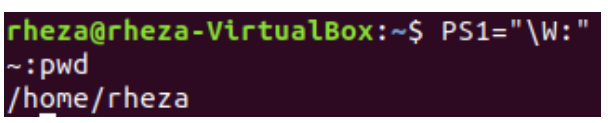

Perintah \$ PS1="\w:" digunakan untuk menampilkan path pada direktori home.

4. Karena login sebagai root, maka akan ditampilkan ~: pada setiap terminal. Untuk setiap terminal ketik pwd dan tekan Enter untuk melihat bahwa Anda sedang berada pada direktori /root.

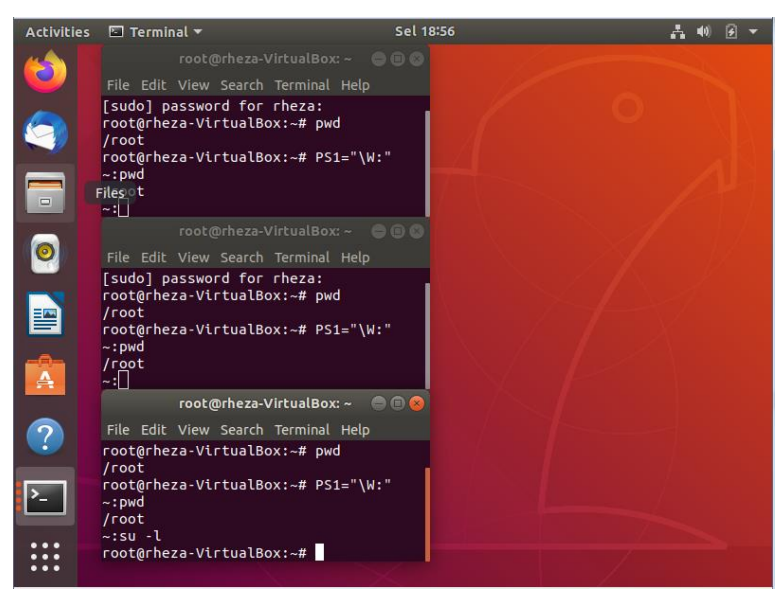

Perintah ~: pwd digunakan untuk melihat direktori saat ini. Jika berhasil akan muncul /root yang menunjukkan bahwa kita benar berada di direktori root.

5. Buka terminal lagi (keempat), atur posisi sehingga keempat terminal terlihat pada screen

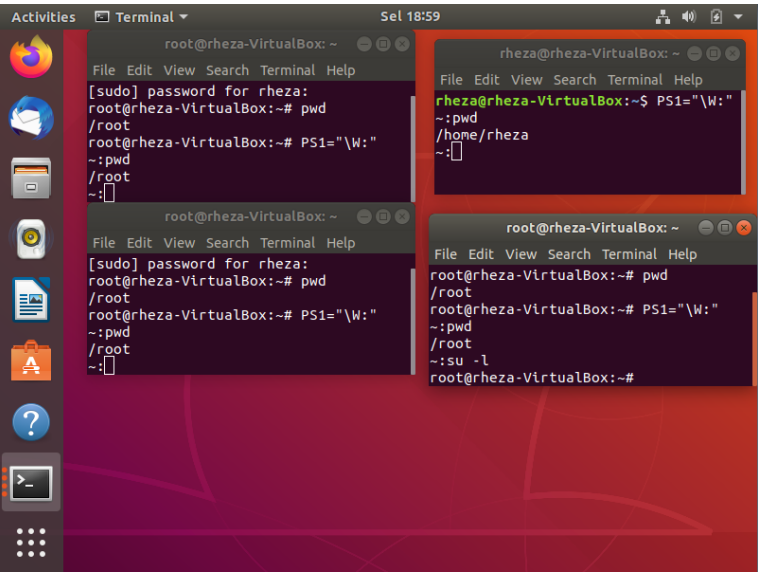

6. Tekan Pada terminal keempat, ketik top dan tekan Enter. Maka program top akan muncul. Ketik i. Top akan menampilkan proses yang aktif. Ketik lmt. Top tidak lagi menampilkan informasi pada bagian atas dari screen. Pada percobaan ini, terminal ke empat sebagai jendela Top.

| top - | 10.02.45  |               | 53 mi            | in 1.ua    | er l    | and ave | - 20 | 10· 0 | 00 0  | 2/ 1 31             |             |
|-------|-----------|---------------|------------------|------------|---------|---------|------|-------|-------|---------------------|-------------|
| Tasks | • 186 tot | al.           | וויו ככ<br>ז 1 י | unnina     | 149 cla | enina   | a    | n str | onned | ,24, 1,31<br>0 zomb | ie          |
|       | s) 1.3    | .ac,<br>./∩ 7 |                  | 2[]        | 142 300 | epting, |      | 0 300 | pped, | 0 2000              | 1           |
| KIB M | em • 48.8 | 1/2031        | 5480             | - []<br>[] |         |         | п    |       |       |                     | í           |
| KiB S | wap: 0.1  | /4838         | 300              | ſ          |         |         |      |       |       |                     | í           |
|       |           | .,            |                  | L          |         |         |      |       |       |                     | -           |
| PID   | USER      | PR            | NI               | VIRT       | RES     | SHR     | S    | %CPU  | %MEM  | TIME+               | COMMAND     |
| 1031  | rheza     | 20            | 0                | 2989072    | 267692  | 101088  | S    | 0,7   | 13,2  | 1:36.96             | gnome-shell |
| 3949  | rheza     | 20            | 0                | 51188      | 3960    | 3360    | R    | 0,7   | 0,2   | 0:01.18             | top         |
| 900   | rheza     | 20            | 0                | 366236     | 66020   | 41712   | S    | 0,3   | 3,2   | 0:38.32             | Xorg        |
| 1     | root      | 20            | 0                | 159856     | 9144    | 6688    | S    | 0,0   | 0,4   | 0:01.95             | systemd     |
| 2     | root      | 20            | 0                | 0          | 0       | 0       | S    | 0,0   | 0,0   | 0:00.00             | kthreadd    |
| 3     | root      | 0             | -20              | 0          | 0       | 0       | I    | 0,0   | 0,0   | 0:00.00             | гси_др      |
| 4     | root      | 0             | -20              | 0          | 0       | 0       | I    | 0,0   | 0,0   | 0:00.00             | rcu_par_gp  |
| б     | root      | 0             | -20              | 0          | 0       | 0       | I    | 0,0   | 0,0   | 0:00.00             | kworker/0:+ |
| 8     | root      | Θ             | -20              | 0          | 0       | 0       | I    | 0,0   | 0,0   | 0:00.00             | mm_percpu_+ |
| 9     | root      | 20            | 0                | 0          | 0       | 0       | S    | 0,0   | 0,0   | 0:00.26             | ksoftirqd/0 |
| 10    | root      | 20            | 0                | 0          | 0       | 0       | Ι    | 0,0   | 0,0   | 0:01.06             | rcu_sched   |
| 11    | root      | гt            | 0                | 0          | 0       | 0       | S    | 0,0   | 0,0   | 0:00.02             | migration/0 |
| 12    | root      | - 51          | 0                | 0          | 0       | 0       | S    | 0,0   | 0,0   | 0:00.00             | idle_injec+ |
| 14    | root      | 20            | 0                | 0          | 0       | 0       | S    | 0,0   | 0,0   | 0:00.00             | cpuhp/0     |
| 15    | root      | 20            | 0                | 0          | Θ       | 0       | S    | 0,0   | 0,0   | 0:00.00             | kdevtmpfs   |
| 16    | root      | 0             | -20              | 0          | 0       | 0       | Ι    | 0,0   | 0,0   | 0:00.00             | netns       |
| 17    | root      | 20            | 0                | 0          | 0       | 0       | S    | 0,0   | 0,0   | 0:00.00             | rcu_tasks_+ |
| 18    | root      | 20            | 0                | 0          | 0       | 0       | S    | 0,0   | 0,0   | 0:00.00             | kauditd     |
| 19    | root      | 20            | 0                | 0          | 0       | 0       | S    | 0,0   | 0,0   | 0:00.00             | khungtaskd  |
| 5box  |           | 20            | 0                | 0          | 0       | 0       | S    | 0,0   | 0,0   | 0:00.00             | oom_reaper  |
| 310   | TOOL      | 0             | -20              | 0          | 0       | 0       | I    | 0,0   | 0,0   | 0:00.00             | writeback   |

Perintah top digunakan untuk menampilkan daftar semua proses yang sedang berjalan dan yang menggunakan sumber daya paling besar serta setiap detiknya akan diperbaharui.

| r -   |           |       |                  |              |         |         |     |       |       |           |             |
|-------|-----------|-------|------------------|--------------|---------|---------|-----|-------|-------|-----------|-------------|
| top - | 19:04:06  | iup 5 | 4 m <sup>-</sup> | in, 1 us     | ser, lo | ad aver | -ag | je: 0 | 45, 0 | ,29, 1,24 |             |
| %CDU( | s): 6.9   | )/1.3 | 1                | 8[1111]      | 130 510 | epting, |     | USU   | pped, | 0 2000    | e<br>ا      |
| ків м | em : 48,8 | /2035 | 480              | - či i i i i |         |         |     |       |       |           | j           |
| KiB S | wap: 0,1  | /4838 | 00               | [            |         |         |     |       |       |           | Ĵ           |
|       |           |       |                  |              |         |         |     |       |       |           |             |
| PID   | USER      | PR    | NI               | VIRT         | RES     | SHR     | S   | %CPU  | %MEM  | TIME+     | COMMAND     |
| 1031  | rheza     | 20    | 0                | 2989072      | 267212  | 101088  | S   | 5,9   | 13,1  | 1:38.80   | gnome-shell |
| 900   | rheza     | 20    | 0                | 366236       | 66020   | 41712   | S   | 1,3   | 3,2   | 0:38.77   | Хогд        |
| 1812  | rheza     | 20    | 0                | 806392       | 42292   | 28488   | S   | 0,7   | 2,1   | 6:15.96   | gnome-term+ |
| 3949  | rheza     | 20    | O                | 51188        | 3960    | 3360    | R   | 0,7   | 0,2   | 0:02.61   | top         |
| 1073  | rheza     | 20    | 0                | 361492       | 7964    | 6352    | S   | 0,3   | 0,4   | 0:05.90   | ibus-daemon |
|       |           |       |                  |              |         |         |     |       |       |           |             |

Ketika mengetik i pada window top, akan ditampilkan proses yang sedang aktif.

| PID  | USER  | PR | NI | VIRT    | RES    | SHR    | s | %CPU | %MEM | TIME+   | COMMAND     |
|------|-------|----|----|---------|--------|--------|---|------|------|---------|-------------|
| 1031 | rheza | 20 | 0  | 2989072 | 267252 | 101088 | S | 0,7  | 13,1 | 1:39.99 | gnome-shell |
| 3949 | rheza | 20 | 0  | 51188   | 3960   | 3360   | R | 0,7  | 0,2  | 0:03.23 | top         |
| 10   | root  | 20 | 0  | 0       | 0      | 0      | R | 0,3  | 0,0  | 0:01.08 | rcu_sched   |
| 3768 | root  | 20 | 0  | Θ       | 0      | 0      | Ι | 0,3  | 0,0  | 0:01.01 | kworker/0:+ |

Ketika mengklik l m t, maka informasi yang ada di atas list akan tidak ditampilkan.

7. Pada terminal 1, bukalah program executable C++ dengan mengetik program yes dan tekan Enter.

| root@rheza-VirtualBox: ~ 🛛 😑 😣                                                                                                    | rheza@rheza-VirtualBox: ~ 🖨 🗉 🛇                                                                                                    |
|----------------------------------------------------------------------------------------------------|----------------------------------------------------------------------------------------------------|
| File Edit View Search Terminal Help                                                                                                    | File Edit View Search Terminal Help                                                                                                    |
| y<br>y<br>y<br>y                                                                                                    | Tasks: <b>188</b> total, <b>3</b> running, <b>150</b><br>%Cpu(s): <b>46,8</b> /52,8 100[<br>K1B Mem : <b>48,9</b> /2035480 [<br>K1B Swap: <b>0,1</b> /483800 [ |
| y                                                                                                    | PID USER PR NI VIRT                                                                                                    |
| у                                                                                                    | 1812 rheza 20 0 808760                                                                                                    |
| y<br>                                                                                                    | 3953 root 20 0 14576                                                                                                    |
| y<br>V                                                                                                    | 3772 root 20 0 0                                                                                                    |
| y<br>V                                                                                                    | 1031 FNeZa 20 0 2987920                                                                                                    |
| /                                                                                                    |                                                                                                    |
| root@rheza-VirtualBox: ~ 🛛 🕒 🕲                                                                                                    | root@rheza-VirtualBox: ~ 🛛 🖶 🕲 🕲                                                                                                    |
| File Edit View Search Terminal Help                                                                                                    | File Edit View Search Terminal Help                                                                                                    |
| <pre>[sudo] password for rheza:<br/>root@rheza-VirtualBox:~# pwd<br/>/root<br/>root@rheza-VirtualBox:~# PS1="\W:"<br/>~:pwd<br/>/root<br/>~:]</pre> | root@rheza-VirtualBox:~# pwd<br>/root<br>root@rheza-VirtualBox:~# PS1="\W:"<br>~:pwd<br>/root<br>~:su ~l<br>root@rheza-VirtualBox:~# []                        |
|                                                                                                    |                                                                                                    |

Dari hasil command di atas, terlihat terminal 1 mencetak huruf y terus menerus dan prosesnya tercetak pada terminal 4 dengan command yes

8. Ulangi langkah 7 untuk terminal 2

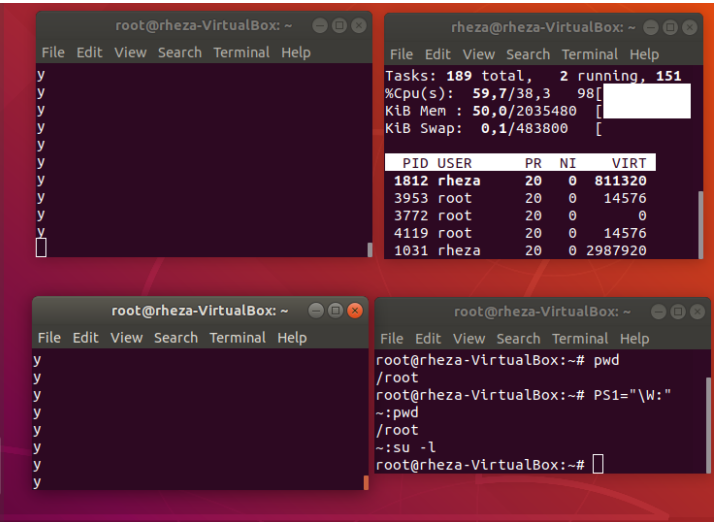

Dari hasil command di atas, terlihat terminal 2 mencetak huruf y terus-menerus dan pada terminal 4 terdapat 2 proses dengan command yes.

9. Jendela Top akan menampilkan dua program yes sebagai proses yang berjalan. Nilai %CPU sama pada keduanya. Hal ini berarti kedua proses mengkonsumsi waktu proses yang sama dan berjalan sama cepat. PID dari kedua proses akan berbeda, misalnya 3148 dan 3149. Kemudian gunakan terminal 3 (yang tidak menjalankan primes maupun Jendela Top) dan ketik renice 19 <PID terminal 1> (contoh : renice 19 3148) dan diikuti Enter. Hal ini berarti mengganti penjadwalan prioritas dari proses ke 19.

| PID  | USER  | PR | NI | VIRT   | RES   | SHR   | s | %CPU | %MEM | TIME+   | COMMAND     |
|------|-------|----|----|--------|-------|-------|---|------|------|---------|-------------|
| 1812 | rheza | 39 | 19 | 811320 | 46688 | 28488 | R | 47,5 | 2,3  | 9:04.09 | gnome-term+ |
| 3953 | root  | 20 | 0  | 14576  | 820   | 756   | S | 14,2 | 0,0  | 1:01.15 | yes         |
| 3772 | root  | 20 | 0  | Θ      | 0     | 0     | I | 10,9 | 0,0  | 1:17.17 | kworker/u2+ |
| 4119 | root  | 20 | 0  | 14576  | 756   | 696   | S | 9,2  | 0,0  | 0:25.16 | yes         |

Pada percobaan tersebut, nilai %CPU antara kedua command yes berbeda 2 kali lipat, artinya command yes dengan PID 3953 memakan lebih banyak sumber daya. dibandingkan dengan command yes dengan PID 4119

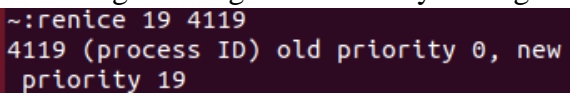

Perintah \$ renice 19 4119 berarti mengganti penjadwalan prioritas dari proses ke 19, dan NI berubah yang tadinya 0 menjadi 19.

10. Tunggu beberapa saat sampai program top berubah dan terlihat pada jendela Top. Pada kolom STAT memperlihatkan N untuk proses 3148. Hal ini berarti bahwa penjadwalan prioritas untuk proses 3148 lebih besar (lebih lambat) dari 0. Proses 3149 berjalan lebih cepat.

|      |       |    |    | -      |       |       |   |      |      |                      |  |
|------|-------|----|----|--------|-------|-------|---|------|------|----------------------|--|
| PID  | USER  | PR | NI | VIRT   | RES   | SHR   | S | %CPU | %MEM | TIME+ COMMAND        |  |
| 1812 | rheza | 39 | 19 | 811320 | 46688 | 28488 | R | 55,8 | 2,3  | 14:19.73 gnome-term+ |  |
| 3953 | root  | 20 | 0  | 14576  | 820   | 756   | S | 16,9 | 0,0  | 2:36.13 yes          |  |
| 3948 | root  | 20 | 0  | 0      | 0     | 0     | I | 12,3 | 0,0  | 0:28.83 kworker/u2+  |  |
| 4119 | root  | 39 | 19 | 14576  | 756   | 696   | S | 11,0 | 0,0  | 1:27.32 yes          |  |

Setelah prioritasnya diubah menjadi 19, proses 4119 berjalan lebih lambat dari proses 3953. Ini disebabkan proses 4119 mendapatkan penjadwalan prioritas lebih besar dari proses 3953.

11. Program top juga mempunyai fungsi yang sama dengan program renice. Pilih Jendela Top dan tekan r. Program top terdapat prompt PID to renice: tekan 3148 (ingat bahwa Anda harus mengganti 3148 dengan PID Anda sendiri) dan tekan Enter. Program top memberikan prompt. Renice PID 3148 to value: tekan -19 dan tekan Enter.

| PID to | o renice  | [defa  | ult  | pid = 18 | <b>12]</b> 395 | 3       |                 |        |        |          |             |
|--------|-----------|--------|------|----------|----------------|---------|-----------------|--------|--------|----------|-------------|
| PID    | USER      | PR     | NI   | VIRT     | RES            | SHR     | S               | %CPU   | %MEM   | TIME+    | COMMAND     |
| 1812   | rheza     | 39     | 19   | 811320   | 46688          | 28488   | R               | 54,8   | 2,3    | 15:57.41 | gnome-term+ |
| 3953   | root      | 20     | 0    | 14576    | 820            | 756     | R               | 16,2   | 0,0    | 3:05.14  | yes         |
| 4119   | root      | 39     | 19   | 14576    | 756            | 696     | S               | 10,6   | 0,0    | 1:46.61  | yes         |
|        |           |        |      |          |                |         |                 |        |        |          |             |
| Renic  | e PID 39  | 53 to  | valu | e 19     |                |         |                 |        |        |          |             |
| PID    | USER      | PR     | NI   | VIRT     | RES            | SHR     | S               | %CPU   | %MEM   | TIME+    | COMMAND     |
| 1812   | rheza     | 39     | 19   | 811320   | 46688          | 28488   | R               | 54,8   | 2,3    | 15:57.41 | gnome-term+ |
| 3953   | root      | 20     | 0    | 14576    | 820            | 756     | R               | 16,2   | 0,0    | 3:05.14  | yes         |
| 4119   | root      | 39     | 19   | 14576    | 756            | 696     | S               | 10,6   | 0,0    | 1:46.61  | yes         |
|        |           |        |      |          |                |         |                 |        |        |          |             |
| Fail   | ed renice | e of P | ID 3 | 953 to 1 | 9: Oper        | ation ( | no <sup>.</sup> | t peri | nitted |          |             |
| PID    | USER      | PR     | NI   | VIRT     | RES            | SHR     | S               | %CPU   | %MEM   | TIME+    | COMMAND     |
| 1812   | rheza     | 39     | 19   | 811320   | 46688          | 28488   | R               | 54,8   | 2,3    | 15:57.41 | gnome-term+ |
| 3953   | root      | 20     | Θ    | 14576    | 820            | 756     | R               | 16,2   | 0,0    | 3:05.14  | yes         |
| 4119   | root      | 39     | 19   | 14576    | 756            | 696     | S               | 10,6   | 0,0    | 1:46.61  | yes         |

Program top juga memiliki fungsi yang sama dengan program renice. Jadi kita dapat mengubah konfigurasi proses melalui program renice maupun top. Akan tetapi, dalam percobaan tersebut, saya mendapatkan pesan error, Operation not permitted.

12. Tunggu beberapa saat sampai top berubah dan lihat nilai %CPU pada kedua proses. Sekarang proses 3148 lebih cepat dari proses 3149. Kolom status menunjukkan < pada proses 3148 yang menunjukkan penjadwalan prioritas lebih rendah (lebih cepat) dari nilai 0.

| PID  | USER  | PR | NI | VIRT    | RES    | SHR    | S | %CPU | %MEM | TIME+    | COMMAND     |
|------|-------|----|----|---------|--------|--------|---|------|------|----------|-------------|
| 1812 | rheza | 39 | 19 | 811320  | 46688  | 28488  | R | 50,7 | 2,3  | 17:32.92 | gnome-term+ |
| 3953 | root  | 20 | 0  | 14576   | 820    | 756    | S | 14,6 | 0,0  | 3:33.51  | yes         |
| 1031 | rheza | 20 | 0  | 2989168 | 268640 | 101188 | S | 10,6 | 13,2 | 2:52.91  | gnome-shell |
| 4119 | root  | 39 | 19 | 14576   | 756    | 696    | S | 9,3  | 0,0  | 2:05.43  | yes         |

Berdasarkan percobaan tersebut, setelah prioritas proses 3953 diubah menjadi -19, prosesnya tidak sama. Seharusnya proses antara 4119 dan 3953 sama-sama -19.

13. Pilih terminal 3 (yang sedang tidak menjalankan yes atau program top) dan ketik nice -n -10 yes dan tekan Enter. Tunggu beberapa saat agar program top berubah dan akan terlihat proses primes ketiga. Misalnya PID nya 4107. Opsi -10 berada pada kolom NI (penjadwalan prioritas).

|   | <b>U</b> J |       | 1  |    | /      |       |       |   |      |      |          |             |
|---|------------|-------|----|----|--------|-------|-------|---|------|------|----------|-------------|
|   | PID        | USER  | PR | NI | VIRT   | RES   | SHR   | S | %CPU | %MEM | TIME+    | COMMAND     |
|   | 1812       | rheza | 39 | 19 | 812344 | 47332 | 28500 | R | 56,2 | 2,3  | 20:31.75 | gnome-term+ |
|   | 3953       | root  | 20 | Θ  | 14576  | 820   | 756   | R | 10,2 | 0,0  | 4:23.21  | yes         |
|   | 4119       | root  | 39 | 19 | 14576  | 756   | 696   | S | 10,2 | 0,0  | 2:40.02  | yes         |
|   | 3948       | root  | 20 | 0  | 0      | 0     | 0     | Ι | 9,9  | 0,0  | 1:01.05  | kworker/u2+ |
|   | 4215       | rheza | 39 | 19 | 14576  | 764   | 700   | S | 6,2  | 0,0  | 0:01.91  | yes         |
| I |            |       |    |    |        |       |       |   |      |      |          |             |

Di sini kita menggunakan program sendiri. Perintah \$ nice -n -10 yes digunakan untuk membuat proses baru, dan opsi -10 merupakan penentuan prioritas dari proses tersebut. PID dari proses yang kita buat adalah 4215, dan di sana terlihat pada kolom NI terdapat angka -10

14. Jangan menggunakan mouse dan keyboard selama 10 detik. Program top menampilkan proses yang aktif selain program yes. Maka akan terlihat proses top terdaftar tetapi %CPU kecil (dibawah 1.0) dan konsisten. Juga terlihat proses berhubungan dengan dekstop grafis seperti X, panel dll.

|      |       | _  |    | -       |        |        |   |      |      |          |             |
|------|-------|----|----|---------|--------|--------|---|------|------|----------|-------------|
| PID  | USER  | PR | NI | VIRT    | RES    | SHR    | S | %CPU | %MEM | TIME+    | COMMAND     |
| 1812 | rheza | 39 | 19 | 812344  | 47404  | 28500  | R | 55,8 | 2,3  | 21:53.04 | gnome-term+ |
| 3953 | root  | 20 | 0  | 14576   | 820    | 756    | R | 9,6  | 0,0  | 4:37.88  | yes         |
| 4119 | root  | 39 | 19 | 14576   | 756    | 696    | S | 9,6  | 0,0  | 2:54.51  | yes         |
| 4217 | root  | 20 | 0  | 0       | 0      | 0      | I | 9,0  | 0,0  | 0:05.06  | kworker/u2+ |
| 4215 | rheza | 39 | 19 | 14576   | 764    | 700    | S | 6,0  | 0,0  | 0:10.99  | yes         |
| 1031 | rheza | 20 | 0  | 2989072 | 268560 | 101096 | S | 2,0  | 13,2 | 3:15.47  | gnome-shell |

Saat mouse diam, muncul beberapa proses lain, namun dengan penggunaan %CPU menjadi kecil (memang di bawah 1.0). Dan juga nilainya konsisten (tidak berubahubah).

15. Pindahkan mouse sehingga kursor berubah pada screen dan lihat apa yang terjadi dengan tampilan top. Proses tambahan akan muncul dan nilai %CPU berubah sebagai bagian grafis yang bekerja. Satu alasan adalah bahwa proses 4107 berjalan pada penjadwalan prioritas tinggi. Pilih jendela Top, ketik r. PID to renice: muncul prompt. Ketik 4107 (ubahlah 4107 dengan PID Anda) dan tekan Enter. Renice PID 4107 to value: muncul prompt. Ketik 0 dan tekan Enter. Sekarang pindahkan mouse ke sekeliling screen. Lihat perubahannya

|      |       |    |    | -       |        | •      |   |      |      |          |             |
|------|-------|----|----|---------|--------|--------|---|------|------|----------|-------------|
| PID  | USER  | PR | NI | VIRT    | RES    | SHR    | S | %CPU | %MEM | TIME+    | COMMAND     |
| 1812 | rheza | 39 | 19 | 813368  | 47796  | 28500  | R | 49,2 | 2,3  | 24:10.13 | gnome-term+ |
| 1031 | rheza | 20 | 0  | 2988496 | 268480 | 100520 | S | 14,3 | 13,2 | 3:29.74  | gnome-shell |
| 3953 | root  | 20 | 0  | 14576   | 820    | 756    | S | 9,0  | 0,0  | 5:02.88  | yes         |
| 3948 | root  | 20 | 0  | 0       | 0      | 0      | I | 8,6  | 0,0  | 1:18.15  | kworker/u2+ |
| 4119 | root  | 39 | 19 | 14576   | 756    | 696    | S | 8,6  | 0,0  | 3:19.07  | yes         |
| 4215 | rheza | 39 | 19 | 14576   | 764    | 700    | S | 5,3  | 0,0  | 0:26.10  | yes         |

Saat kita memindahkan kursor mouse, beberapa proses yang muncul tadi penggunaan %CPUnya berubah semua yaitu cenderung bertambah. Dan juga muncul lagi proses lain, dengan penggunaan %CPU lumayan banyak

- 16. Tutup semua terminal window.
- 17. Logout dan login kembali sebagai user.

## Latihan

1. Masuk ke tty2 dengan Ctrl+Alt+F2. Ketik ps -au dan tekan Enter. Kemudian perhatikan keluaran sebagai berikut:

| rheza@rh | ∣eza–Vir | tualE | lox:~s | βps −aι | l I     |         |      |       |      |                                     |
|----------|----------|-------|--------|---------|---------|---------|------|-------|------|-------------------------------------|
| USER     | PID      | %CPU  | %MEM   | VSZ     | RSS     | TTY     | STAT | START | TIME | COMMAND                             |
| rheza    | 898      | 0.0   | 0.2    | 212136  | 5852    | tty1    | Ssl+ | 18:09 | 0:00 | /usr/lib/gdm3/gdm-x-sessionrun-s    |
| rheza    | 900      | 1.1   | 3.2    | 365792  | 66380   | tty1    | S1+  | 18:09 | 1:08 | /usr/lib/xorg/Xorg vt1 –displayfd 3 |
| rheza    | 908      | 0.0   | 0.6    | 633076  | 14228   | tty1    | S1+  | 18:09 | 0:00 | /usr/lib/gnome-session/gnome-sessio |
| rheza    | 1031     | 3.7   | 13.0   | 2986924 | 1 26638 | 38 tty1 | S1+  | 18:09 | 3:50 | /usr/bin/gnome-shell                |
| rheza    | 1073     | 0.1   | 0.3    | 361492  | 7964    | tty1    | S1   | 18:09 | 0:11 | ibus–daemon ––xim ––panel disable   |
| rheza    | 1077     | 0.0   | 0.3    | 280748  | 6464    | tty1    | S1   | 18:09 | 0:00 | /usr/lib/ibus/ibus-dconf            |
| rheza    | 1079     | 0.0   | 1.0    | 343988  | 20636   | tty1    | S1   | 18:09 | 0:00 | /usr/lib/ibus/ibus-x11kill-daemo    |
| rheza    | 1163     | 0.0   | 1.0    | 517200  | 22096   | tty1    | S1+  | 18:09 | 0:00 | /usr/lib/gnome-settings-daemon/gsd- |
| rheza    | 1164     | 0.0   | 0.4    | 349336  | 10164   | tty1    | S1+  | 18:09 | 0:00 | /usr/lib/gnome-settings-daemon/gsd- |
| rheza    | 1168     | 0.0   | 0.2    | 423348  | 5948    | tty1    | S1+  | 18:09 | 0:00 | /usr/lib/gnome-settings-daemon/gsd- |
| rheza    | 1173     | 0.0   | 0.2    | 275736  | 4704    | tty1    | S1+  | 18:09 | 0:00 | /usr/lib/gnome-settings-daemon/gsd- |
| rheza    | 1180     | 0.0   | 0.4    | 452716  | 9092    | tty1    | S1+  | 18:09 | 0:00 | /usr/lib/gnome-settings-daemon/gsd- |
| rheza    | 1199     | 0.0   | 0.4    | 377940  | 8984    | tty1    | S1+  | 18:09 | 0:00 | /usr/lib/gnome-settings-daemon/gsd- |
| rheza    | 1207     | 0.0   | 0.3    | 332868  | 8116    | tty1    | S1+  | 18:09 | 0:00 | /usr/lib/gnome-settings-daemon/gsd- |
| rheza    | 1212     | 0.0   | 1.0    | 494524  | 21704   | tty1    | S1+  | 18:09 | 0:00 | /usr/lib/gnome-settings-daemon/gsd- |
| rheza    | 1221     | 0.0   | 1.0    | 428444  | 20936   | tty1    | S1+  | 18:09 | 0:00 | /usr/lib/gnome-settings-daemon/gsd- |
| rheza    | 1228     | 0.0   | 0.2    | 278164  | 5916    | tty1    | S1+  | 18:09 | 0:00 | /usr/lib/gnome-settings-daemon/gsd- |
| rheza    | 1233     | 0.0   | 0.9    | 343596  | 20204   | tty1    | S1+  | 18:09 | 0:00 | /usr/lib/gnome-settings-daemon/gsd- |
| rheza    | 1236     | 0.0   | 1.0    | 658744  | 21768   | tty1    | S1+  | 18:09 | 0:00 | /usr/lib/gnome-settings-daemon/gsd- |
| rheza    | 1242     | 0.0   | 0.6    | 469744  | 13768   | tty1    | S1+  | 18:09 | 0:00 | /usr/lib/gnome-settings-daemon/gsd- |
| rheza    | 1257     | 0.0   | 0.3    | 364460  | 6948    | tty1    | S1+  | 18:09 | 0:00 | /usr/lib/gnome-settings-daemon/gsd- |
| rheza    | 1263     | 0.0   | 1.0    | 506516  | 21192   | tty1    | S1+  | 18:09 | 0:00 | /usr/lib/gnome-settings-daemon/gsd- |
| rheza    | 1265     | 0.0   | 1.1    | 792860  | 22996   | tty1    | S1+  | 18:09 | 0:00 | /usr/lib/gnome-settings-daemon/gsd- |
| rheza    | 1270     | 0.0   | 0.2    | 278160  | 5864    | tty1    | S1+  | 18:09 | 0:00 | /usr/lib/gnome-settings-daemon/gsd- |
| rheza    | 1291     | 0.0   | 0.6    | 508776  | 12424   | tty1    | S1+  | 18:09 | 0:00 | /usr/lib/gnome-settings-daemon/gsd- |
| rheza    | 1313     | 0.0   | 2.5    | 991192  | 52052   | tty1    | S1+  | 18:10 | 0:02 | nautilus–desktop                    |
| rheza    | 1318     | 0.0   | 0.3    | 271932  | 6184    | tty1    | S1+  | 18:10 | 0:00 | /usr/lib/gnome-disk-utility/gsd-dis |
| rheza    | 1431     | 0.0   | 0.3    | 204892  | 6532    | tty1    | S1   | 18:10 | 0:01 | /usr/lib/ibus/ibus-engine-simple    |
| rheza    | 1793     | 0.0   | 1.3    | 670420  | 27004   | tty1    | S1+  | 18:11 | 0:00 | update–notifier                     |
| rheza    | 1795     | 0.0   | 8.4    | 1078136 | 5 17125 | 52 tty1 | SL1+ | 18:11 | 0:05 | /usr/bin/gnome-softwaregapplicat    |
| rheza    | 1917     | 0.0   | 1.6    | 870920  | 33808   | tty1    | S1+  | 18:12 | 0:00 | /usr/lib/deja-dup/deja-dup-monitor  |
| root     | 4265     | 0.0   | 0.1    | 80860   | 3772    | tty2    | Ss   | 19:45 | 0:00 | /bin/login –p ––                    |
| rheza    | 4359     | 0.0   | 0.2    | 29540   | 4784    | tty2    |      | 19:45 | 0:00 | -bash                               |
| rheza    | 4381     | 0.0   | 0.1    | 46776   | 3592    | tty2    | R+   | 19:51 | 0:00 | ps –au                              |

a. Seburkan nama-nama proses yang bukan root!
 Proses yang bukan root ialah proses yang sedang berjalan pada user rheza.
 Berdasarkan hasil tersebut, semuanya termasuk proses bukan root, kecual

proses /bin/login -p --.

- b. Tulis PID dan COMMAND dari proses yang paling banyak menggunakan CPU time! PID: 1151 dengan COMMAND: /usr/bin/gnome-shell.
- c. Sebutkan buyut proses dan PID dari proses tersebut. PID: 1151 dengan COMMAND: /usr/bin/gnome-shell.
- d. Sebutkan beberapa proses daemon.

| rheza@rh   | eza–Vir | tualB | ox:~s | \$ps −aι | u gri | ep daemon |     |       |      |                                                    |
|------------|---------|-------|-------|----------|-------|-----------|-----|-------|------|----------------------------------------------------|
| rheza      | 1073    | 0.1   | 0.3   | 361492   | 7964  | tty1      | S1  | 18:09 | 0:11 | ibus– <mark>daemon</mark> ––xim ––panel disable    |
| rheza<br>n | 1079    | 0.0   | 1.0   | 343988   | 20636 | tty1      | S1  | 18:09 | 0:00 | /usr/lib/ibus/ibus-x11kill-daemo                   |
| rheza      | 1163    | 0.0   | 1.0   | 517200   | 22096 | tty1      | S1+ | 18:09 | 0:00 | /usr/lib/gnome-settings- <mark>daemon</mark> /gsd- |
| power      |         |       |       |          |       |           |     |       |      |                                                    |
| rheza      | 1164    | 0.0   | 0.4   | 349336   | 10164 | tty1      | S1+ | 18:09 | 0:00 | /usr/lib/gnome-settings- <mark>daemon</mark> /gsd- |
| print-no   | tificat | ions  |       |          |       |           |     |       |      |                                                    |
| ibus-d     | aemo    | on    |       |          |       |           |     |       |      |                                                    |

e. Pada prompt login lakukan hal-hal sebagi berikut: \$csh, \$who, \$bash, \$ls, \$sh, dan \$ps.

```
heza@rheza−VirtualBox:~$ csh
 Command 'csh' not found, but can be installed with:
 sudo ant install csh
 sudo apt install tosh
 rheza@rheza−VirtualBox:~$ sudo apt <u>install csh</u>
 [sudo] password for rheza:
Reading package lists... Done
 Building dependency tree
 Reading state information... Done
The following NEW packages will be installed:
csh

0 upgraded, 1 newly installed, 0 to remove and 48 not upgraded.

Need to get 243 kB of archives.

After this operation, 358 kB of additional disk space will be used.

Get:1 http://id.archive.ubuntu.com/ubuntu bionic-updates/universe amd64 csh amd64 20110502-3ubuntu0.

18.04.1 [243 kB]

Fetched 243 kB in 4s (55,7 kB/s)

Selecting previously unselected package csh.

(Reading database ... 163411 files and directories currently installed.)

Preparing to unpack .../csh_20110502-3ubuntu0.18.04.1_amd64.deb ...

Unpacking csh (20110502-3ubuntu0.18.04.1) ...

Setting up csh (20110502-3ubuntu0.18.04.1) ...

update-alternatives: using /bin/bsd-csh to provide /bin/csh (csh) in auto mode

Processing triggers for man-db (2.8.3-2ubuntu0.1) ...
   csh
 rheza@rheza–VirtualBox:~$ csh
 % who
                                              2020-04-12 19:57 (:0)
  rheza
  rheza
                   tty2
                                              2020-04-14 19:45
  ៥ bash
  rheza@rheza−VirtualBox:~$ ls
                                                            kelas2.txt
                                                                                                                output
                                                                                                                                                            welcome.txt
                       examples.desktop
                                                           kelas.txt
                                                                                     myerror.txt
                                                                                                                out.txt
                                                                                                                                    surat
 baru
                                                                                     myfile.txt
                      hey.txt
                      kelas1.txt
                                                                                     out
  rheza@rheza−VirtualBox:~$ sh
 $ ps
    PID TTY
                                        TIME CMD
  4359 tty2
                               00:00:00 bash
  5084 tty2
                               00:00:00 csh
  5086 ttý2
                               00:00:00 bash
  5095 tty2
                               00:00:00 sh
  5096 tty2
                               00:00:00 ps
```

Perintah \$ csh (C Shell) digunakan untuk mengakses salah satu jenis shell dalam linux dengan menggunakan bahasa C, simbolnya % (persen). Shell merupakan program yang bertugas menjembatani pengguna dengan sistem operasi, untuk melaksanakan tugas tersebut shell menyediakan sebuah user interface yang disebut shell prompt agar pengguna bisa mengetikkan perintah perintah yang ingin dijalankan oleh sistem operasi, melalui shell prompt inilah pengguna berkomunikasi dengan sistem.

Perintah \$ who digunakan untuk menampilkan siapa yang sedang menggunakan sistem.

Perintah \$ bash (Bourne Again Shell) adalah default shell dalam linux. Simbol default Bash prompt adalah \$ (dollar).

Perintah \$ ls digunakan untuk menampilkan daftar file/direktori yang ada di direktori aktif.

Perintah \$ sh (Bourne Shell) adalah shell standar Unix yang dibuat tahun 1979 oleh Stephen Bourne dari AT&T dengan memakai bahasa pemrograman Algol, simbolnya \$ (dollar).

Perintah \$ ps digunakan untuk menampilkan proses yang sedang berjalan pada sistem.

f. Sebutkan PID yang paling besar dan kemudian buat urut-urutan proses sampai ke PPID= 1.

 $PID = 5096 \rightarrow ps$  $PID = 5095 \rightarrow sh$  $PID = 5086 \rightarrow bash$  $PID = 5084 \rightarrow csh$  $PID = 4359 \rightarrow bash$ 

- 2. Cobalah format tampilan ps dengan opsi berikut dan perhatikan hasil tampilannya:
  - a. -f daftar penuh

| \$ ps –f |      |      |         |      |               |    |
|----------|------|------|---------|------|---------------|----|
| UID      | PID  | PPID | C STIME | TTY  | TIME CMD      |    |
| rheza    | 4359 | 4265 | 0 19:45 | tty2 | 00:00:00 –bas | sh |
| rheza    | 5084 | 4359 | 0 20:00 | tty2 | 00:00:00 –sh  |    |
| rheza    | 5086 | 5084 | 0 20:00 | tty2 | 00:00:00 bash | 1  |
| rheza    | 5095 | 5086 | 0 20:00 | tty2 | 00:00:00 sh   |    |
| rheza    | 5115 | 5095 | 0 20:05 | tty2 | 00:00:00 ps - | -f |

Opsi -f digunakan untuk menampilkan informasi proses secara lengkap. UID (Username), PID (Process ID), PPID (Process Parent ID), C (Informasi penjadwalan), STIME (Start Time), TTY, TIME, CMD (command).

#### b. –j format job

| -       | -    |      |      |          |      |
|---------|------|------|------|----------|------|
| \$ ps – | j    |      |      |          |      |
| PID     | PGID | SID  | TTY  | TIME     | CMD  |
| 4359    | 4359 | 4265 | tty2 | 00:00:00 | bash |
| 5084    | 5084 | 4265 | tty2 | 00:00:00 | csh  |
| 5086    | 5086 | 4265 | tty2 | 00:00:00 | bash |
| 5095    | 5095 | 4265 | tty2 | 00:00:00 | sh   |
| 5116    | 5116 | 4265 | tty2 | 00:00:00 | ps   |
|         |      |      |      |          |      |

Dilihat dari hasil percobaan perintah \$ ps -j, hasilnya menampilkan proses sistem dalam bentuk format job, yang berisi PID, PGID (Process Group Leader), SID (Session Identifier/ Session Group), TTY, TIME, CMD.

c. j format job control

| \$psj |      |      |       |          |      |      |      |                                             |
|-------|------|------|-------|----------|------|------|------|---------------------------------------------|
| PPID  | PID  | PGID | SID T | TY TPGID | STAT | UID  | TIME | COMMAND                                     |
| 774   | 898  | 898  | 898 t | ty1 898  | Ssl+ | 1000 | 0:00 | /usr/lib/gdm3/gdm-x-sessionrun-script en    |
| 898   | 900  | 898  | 898 t | ty1 898  | S1+  | 1000 | 1:08 | /usr/lib/xorg/Xorg vt1 –displayfd 3 –auth / |
| 898   | 908  | 898  | 898 t | ty1 898  | S1+  | 1000 | 0:00 | /usr/lib/gnome-session/gnome-session-binary |
| 908   | 1031 | 898  | 898 t | ty1 898  | S1+  | 1000 | 3:51 | /usr/bin/gnome–shell                        |
| 1031  | 1073 | 1073 | 898 t | ty1 898  | S1   | 1000 | 0:11 | ibus-daemon ––xim ––panel disable           |
| 1073  | 1077 | 1073 | 898 t | ty1 898  | S1   | 1000 | 0:00 | /usr/lib/ibus/ibus-dconf                    |
| 1     | 1079 | 1073 | 898 t | ty1 898  | S1   | 1000 | 0:00 | /usr/lib/ibus/ibus-x11kill-daemon           |
| 908   | 1163 | 898  | 898 t | ty1 898  | S1+  | 1000 | 0:00 | /usr/lib/gnome-settings-daemon/gsd–power    |
| 908   | 1164 | 898  | 898 t | ty1 898  | S1+  | 1000 | 0:00 | /usr/lib/gnome-settings-daemon/gsd-print-no |
| 908   | 1168 | 898  | 898 t | ty1 898  | S1+  | 1000 | 0:00 | /usr/lib/gnome–settings–daemon/gsd–rfkill   |
| 908   | 1173 | 898  | 898 t | tu1 898  | S1+  | 1000 | 0:00 | /usr/lib/gnome-settings-daemon/gsd-screensa |

Dilihat dari hasil percobaan perintah \$ ps j, hasilnya menampilkan proses sistem dalam bentuk BSD format job, yang berisi PPID, PID, PGID, SID, TTY, TPGID (Task\_Traced), STAT, UID, TIME, COMMAND.

d. 1 daftar memanjang

| \$ | ps l |      |      |     |    |         |        |          |        |        |      |                                 |
|----|------|------|------|-----|----|---------|--------|----------|--------|--------|------|---------------------------------|
|    | UID  | PID  | PPID | PRI | NI | VSZ     | RSS    | WCHAN    | STAT   | TTY    | TIME | COMMAND                         |
| 4  | 1000 | 898  | 774  | 20  |    | 212136  | 5852   | poll_s   | Ssl+   | tty1   | 0:00 | /usr/lib/gdm3/gdm-x-sessionr    |
| 4  | 1000 | 900  | 898  | 20  |    | 365792  | 66380  | ep_pol   | S1+    | tty1   | 1:08 | /usr/lib/xorg/Xorg vt1 –display |
| 0  | 1000 | 908  | 898  | 20  |    | 633076  | 14228  | poll_s   | S1+    | tty1   | 0:00 | /usr/lib/gnome-session/gnome-se |
| 0  | 1000 | 1031 | 908  | 20  |    | 2986924 | 1 2663 | 72 poll. | _s S1· | + tty1 | 3:51 | /usr/bin/gnome–shell            |
| 0  | 1000 | 1073 | 1031 | 20  |    | 361492  | 7964   | poll_s   | S1     | tty1   | 0:11 | ibus-daemonximpanel disab       |
| 0  | 1000 | 1077 | 1073 | 20  |    | 280748  | 6464   | poll_s   | Sl     | tty1   | 0:00 | /usr/lib/ibus/ibus-dconf        |
| 0  | 1000 | 1079 |      | 20  |    | 343988  | 20636  | poll_s   | S1     | tty1   | 0:00 | /usr/lib/ibus/ibus-x11kill-d    |
| Ĵ  | 1000 | 1163 | 908  | 20  |    | 517200  | 22096  | poll_s   | S1+    | tty1   | 0:00 | /usr/lib/gnome-settings-daemon/ |
| 0  | 1000 | 1164 | 908  | 20  |    | 349336  | 10164  | poll_s   | S1+    | tty1   | 0:00 | /usr/lib/gnome-settings-daemon/ |
| 0  | 1000 | 1168 | 908  | 20  |    | 423348  | 5948   | poll_s   | S1+    | tty1   | 0:00 | /usr/lib/gnome-settings-daemon/ |
| Ĵ  | 1000 | 1173 | 908  | 20  |    | 275736  | 4704   | poll_s   | S1+    | tty1   | 0:00 | /usr/lib/gnome-settings-daemon/ |
| 0  | 1000 | 1180 | 908  | 20  |    | 452716  | 9092   | poll_s   | S1+    | tty1   | 0:00 | /usr/lib/gnome-settings-daemon/ |
| 0  | 1000 | 1199 | 908  | 20  |    | 377940  | 8984   | poll_s   | S1+    | tty1   | 0:00 | /usr/lib/gnome-settings-daemon/ |
| Ĵ  | 1000 | 1207 | 908  | 20  |    | 332868  | 8116   | poll_s   | S1+    | tty1   | 0:00 | /usr/lib/gnome-settings-daemon/ |
| 0  | 1000 | 1212 | 908  | 20  |    | 494524  | 21704  | poll_s   | S1+    | tty1   | 0:00 | /usr/lib/gnome-settings-daemon/ |

Dilihat dari hasil percobaan perintah \$ ps l, hasilnya menampilkan proses sistem dalam bentuk daftar memanjang, hasilnya berisi F (Flags), UID, PID, PPID, PRI (Priority of the process), NI (Nice value), VSZ (Virtual memory usage), RSS (Real memory usage), WCHAN(Memory address of the event the process is waiting for), STAT (Process status code), TTY, TIME, COMMAND.

e. s format sinyal

| \$pss |      |          |          |          |                                                                                                    |      |      |      |                             |
|-------|------|----------|----------|----------|----------------------------------------------------------------------------------------------------|------|------|------|-----------------------------|
| UID   | ΡID  | PENDING  | BLOCKED  | IGNORED  | CAUGHT                                                                                                  | STAT | TTY  | TIME | COMMAND                     |
| 1000  | 898  | 00000000 | 00000000 | 00001000 | <80014000                                                                                               | Ssl+ | tty1 | 0:00 | /usr/lib/gdm3/gdm–x–session |
| 1000  | 900  | 00000000 | 00000000 | 00001000 | <c18066ef< td=""><td>S1+</td><td>tty1</td><td>1:08</td><td>/usr/lib/xorg/Xorg vt1 –dis</td></c18066ef<> | S1+  | tty1 | 1:08 | /usr/lib/xorg/Xorg vt1 –dis |
| 1000  | 908  | 00000000 | 00000000 | 00001000 | <80014a02                                                                                               | S1+  | tty1 | 0:00 | /usr/lib/gnome-session/gnom |
| 1000  | 1031 | 00000000 | 00000000 | 01001000 | <820144b0                                                                                               | S1+  | tty1 | 3:51 | /usr/bin/gnome–shell        |
| 1000  | 1073 | 00000000 | 00000000 | 01001000 | <80010000                                                                                               | S1   | tty1 | 0:11 | ibus-daemonximpanel d       |
| 1000  | 1077 | 00000000 | 00000000 | 01001000 | <80000000                                                                                               | S1   | tty1 | 0:00 | /usr/lib/ibus/ibus-dconf    |
| 1000  | 1079 | 00000000 | 00000000 | 01001000 | <80004002                                                                                               | S1   | tty1 | 0:00 | /usr/lib/ibus/ibus-x11 ––ki |
| 1000  | 1163 | 00000000 | 00000000 | 00001000 | <80000000                                                                                               | S1+  | tty1 | 0:00 | /usr/lib/gnome-settings-dae |
| 1000  | 1164 | 00000000 | 00000000 | 00001000 | <80000000                                                                                               | S1+  | tty1 | 0:00 | /usr/lib/gnome-settings-dae |
| 1000  | 1168 | 00000000 | 00000000 | 00001000 | <80000000                                                                                               | S1+  | tty1 | 0:00 | /usr/lib/gnome-settings-dae |
| 1000  | 1173 | 00000000 | 00000000 | 00001000 | <80000000                                                                                               | S1+  | tty1 | 0:00 | /usr/lib/gnome-settings-dae |
| 1000  | 1180 | 00000000 | 00000000 | 00001000 | <80000000                                                                                               | S1+  | tty1 | 0:00 | /usr/lib/gnome-settings-dae |
| 1000  | 1199 | 00000000 | 00000000 | 00001000 | <80000000                                                                                               | S1+  | tty1 | 0:00 | /usr/lib/gnome-settings-dae |
| 1000  | 1207 | 00000000 | 00000000 | 00001000 | <80000000                                                                                               | S1+  | tty1 | 0:00 | /usr/lib/gnome-settings-dae |
| 1000  | 1212 | 00000000 | 00000000 | 00001000 | <80000000                                                                                               | S1+  | tty1 | 0:00 | /usr/lib/gnome-settings-dae |
| 1000  | 1221 | 00000000 | 00000000 | 00001000 | <80000000                                                                                               | S1+  | tty1 | 0:00 | /usr/lib/gnome-settings-dae |
| 1000  | 1228 | 00000000 | 00000000 | 00001000 | <80000000                                                                                               | S1+  | tty1 | 0:00 | /usr/lib/gnome-settings-dae |
| 1000  | 1233 | 00000000 | 00000000 | 00001000 | <80000000                                                                                               | S1+  | ttu1 | 0:00 | /usr/lib/gnome-settings-dae |

Dilihat dari hasil percobaan perintah \$ ps s, hasilnya menampilkan proses sistem dalam bentuk format sinyal, hasilnya berisi UID, PID, PENDING, BLOCKED, IGNORED, CAUGHT, STAT, TTY, TIME, COMMAND.

f. v format virtual memory

| \$psv     |      |      |       |                                                                  |
|-----------|------|------|-------|------------------------------------------------------------------|
| PID TTY   | STAT | TIME | MAJFL | TRS DRS RSS %MEM COMMAND                                         |
| 898 tty1  | Ssl+ | 0:00 | 1     | 69 212066 5852 0.2 /usr/lib/gdm3/gdm-x-session –-run-script en   |
| 900 tty1  | S1+  | 1:08 | 198   | 2305 363486 66380  3.2 /usr/lib/xorg/Xorg vt1 –displayfd 3 –auth |
| 908 tty1  | S1+  | 0:00 | 46    | 274 632801 14228 0.6 /usr/lib/gnome-session/gnome-session-binar  |
| 1031 tty1 | S1+  | 3:52 | 455   | 13 2986910 266372 13.0 /usr/bin/gnome–shell                      |
| 1073 tty1 | S1   | 0:11 | 1     | 164 361327 7964  0.3 ibus-daemon ––xim ––panel disable           |
| 1077 tty1 | S1   | 0:00 |       | 12 280735 6464  0.3 /usr/lib/ibus/ibus-dconf                     |
| 1079 tty1 | S1   | 0:00 |       | 81 343906 20636  1.0 /usr/lib/ibus/ibus–x11 ––kill–daemon        |
| 1163 tty1 | S1+  | 0:00 |       | 83 517116 22096  1.0 /usr/lib/gnome–settings–daemon/gsd–power    |
| 1164 tty1 | S1+  | 0:00 |       | 34 349301 10164 0.4 /usr/lib/gnome-settings-daemon/gsd-print-n   |
| 1168 tty1 | S1+  | 0:00 |       | 33 423314 5948  0.2 /usr/lib/gnome–settings–daemon/gsd–rfkill    |
| 1173 tty1 | S1+  | 0:00 |       | 17 275718 4704 0.2 /usr/lib/gnome–settings–daemon/gsd–screensa   |
| 1180 tty1 | S1+  | 0:00 |       | 23 452692 9092  0.4 /usr/lib/gnome–settings–daemon/gsd–sharing   |
| 1199 tty1 | S1+  | 0:00 | 14    | 87 377852 8984 0.4 /usr/lib/gnome–settings–daemon/gsd–smartcar   |
| 1207 tty1 | S1+  | 0:00 |       | 16 332851 8116  0.3 /usr/lib/gnome–settings–daemon/gsd–sound     |
| 1212 tty1 | S1+  | 0:00 |       | 55 494468 21704 1.0 /usr/lib/gnome-settings-daemon/gsd–xsettin   |
| 1221 ttu1 | S1+  | 0:00 | 1     | 52 428391 20936 1.0 /usr/lib/gnome-settings-daemon/gsd-wacom     |

Dilihat dari hasil percobaan perintah \$ ps v, hasilnya menampilkan proses sistem dalam bentuk virtual memory, hasilnya berisi PID, TTY, STAT, TIME, MAJFL (Number of major faults the system), TRS (Shows the text resident size), DRS (Shows the disk resident size), RSS (Shows the resident set size), %MEM, COMMAND.

#### g. x format register i386

| \$ p |     | ×    |      |      |                                                                           |
|------|-----|------|------|------|---------------------------------------------------------------------------|
| P    | ID  | TTY  | STAT | TIME | COMMAND                                                                   |
| 8    | 67  |      | Ss   | 0:00 | /lib/systemd/systemd ––user                                               |
| 8    | 78  |      |      | 0:00 | (sd-pam)                                                                  |
| 8    | 94  |      | SL1  | 0:00 | /usr/bin/gnome–keyring–daemon ––daemonize ––login                         |
| 8    | 98  | tty1 | Ssl+ | 0:00 | /usr/lib/gdm3/gdm-x-sessionrun-script env GNOME_SHELL_SESSION_MODE=ubu    |
| 9    | 00  | tty1 | S1+  | 1:08 | /usr/lib/xorg/Xorg vt1 –displayfd 3 –auth /run/user/1000/gdm/Xauthority – |
| 9    | 04  |      | Ss   | 0:00 | /usr/bin/dbus-daemonsessionaddress=systemd:noforknopidfile                |
| 9    | 08  | tty1 | S1+  | 0:00 | /usr/lib/gnome-session/gnome-session-binarysession=ubuntu                 |
| 10   | 03  |      | Ss   | 0:00 | /usr/bin/ssh-agent /usr/bin/im-launch env GNOME_SHELL_SESSION_MODE=ubuntu |
| 10   | 05  |      | Ssl  | 0:00 | /usr/lib/at-spi2-core/at-spi-bus-launcher                                 |
| 10   | 10  |      |      | 0:00 | /usr/bin/dbus-daemonconfig-file=/usr/share/defaults/at-spi2/accessibil    |
| 10   | 13  |      | S1   | 0:00 | /usr/lib/at-spi2-core/at-spi2-registryd ––use-gnome-session               |
| 10   | 31  | tty1 | S1+  | 3:52 | /usr/bin/gnome-shell                                                      |
| 10   | 45  |      | Ssl  | 0:00 | /usr/lib/gvfs/gvfsd                                                       |
| 10   | 50  |      | S1   | 0:00 | /usr/lib/gvfs/gvfsd-fuse /run/user/1000/gvfs –f –o big_writes             |
| 10   | 61  |      | S<1  | 0:00 | /usr/bin/pulseaudio ——start ——log—target=syslog                           |
| 10   | 73  | tty1 | S1   | 0:11 | ibus-daemonximpanel disable                                               |
| 10   | 77  | tty1 | S1   | 0:00 | /usr/lib/ibus/ibus-dconf                                                  |
| 10   | 79  | tty1 | S1   | 0:00 | /usr/lib/ibus/ibus-x11kill-daemon                                         |
| 10   | 80  |      | Ssl  | 0:00 | /usr/libexec/xdg-permission–store                                         |
| 10   | 85  |      | S1   | 0:00 | /usr/lib/ibus/ibus_portal                                                 |
| 10   | 96  |      | S1   | 0:00 | /usr/lib/gnome-shell/gnome-shell-calendar-server                          |
| 11   | .02 |      | Ssl  | 0:00 | /usr/lib/evolution/evolution–source–registry                              |
| 11   | 15  |      | Ssl  | 0:00 | /usr/lib/gvfs/gvfs–udisks2–volume–monitor                                 |
| 11   | 22  |      | S1   | 0:00 | /usr/lib/gnome-online-accounts/goa-daemon                                 |

Dilihat dari hasil percobaan perintah \$ ps X, hasilnya menampilkan proses sistem dalam bentuk format register i368, hasilnya berisi PID, STACKP, ESP (Extended Stack Pointer), EIP, TMOUT, ALARM, STAT, TTY, TIME, COMMAND.

- 3. Lakukan urutan pekerjaan berikut:
  - a. Gunakan perintah find ke seluruh direktory pada sistem, belokkan output sehingga daftar direktori dialihkan ke file directories.txt dan daftar pesan error dialihkan ke file errors.txt.

| rheza@rheza-V   | irtualBox: \$ ls   |                           | 25. a.s.      |                |           |
|-----------------|--------------------|---------------------------|---------------|----------------|-----------|
| baru            | Documents          | kelas2.txt                | myerror.txt   | program        | z         |
| baru.urut       | Downloads          | kelas.txt                 | myfile.txt    | Public         |           |
| bye.txt         | examples.desktop   | latihan2                  | out           | rmdirerror.tx  | t         |
| challenge2.sh   | halo.txt           | mbox                      | output        | surat          |           |
| contoh1         | hello.txt          | Music                     | out.txt       | Templates      |           |
| Desktop         | kelas1.txt         | mydir                     | Pictures      | Videos         |           |
| rheza@rheza-V   | irtualBox:-\$ find | <pre>/ &gt; directo</pre> | ries.txt   gr | ep error > err | ors.txt   |
| find: '/sys/ke  | rnel/debug': Permi | ssion denied              |               |                |           |
| find: '/sys/fs  | /pstore': Permissi | on denied                 |               |                |           |
| find: '/lost+f  | ound': Permission  | denied                    |               |                |           |
| find: '/tmp/sy  | stemd-private-c2b8 | 1d45533b4fb0              | 92932e920ed37 | d95-systemd-ti | mesyncd.  |
| service-8GwdG3  | ': Permission deni | ed                        |               |                |           |
| find: '/tmp/sy  | stemd-private-c2b8 | 1d45533b4fb0              | 92932e920ed37 | d95-rtkit-daer | ion.servi |
| ce-afEyue': Pe  | rmission denied    |                           |               |                |           |
| find: '/tmp/sy  | stemd-private-c2b8 | 1d45533b4fb0              | 92932e920ed37 | d95-systemd-re | solved.s  |
| ervice-9j6FHN'  | : Permission denie | d                         |               |                |           |
| find: '/tmp/sy  | stemd-private-c2b8 | 1d45533b4fb0              | 92932e920ed37 | d95-fwupd.serv | lce-K9Mt  |
| SR': Permission | n denied           |                           |               |                |           |
| find: '/tmp/sy: | stemd-private-c2b8 | 1d45533b4fb0              | 92932e920ed37 | d95-colord.ser | vice-jYo  |
| LCb': Permissio | on denied          |                           |               |                |           |
| find: '/tmp/sy  | stemd-private-c2b8 | 1d45533b4fb0              | 92932e920ed37 | d95-bolt.servi | .ce-Hmv3S |
| y': Permission  | denied             |                           |               |                |           |
| find: '/var/lo  | g/gdm3': Permissio | n denied                  |               |                |           |
| find: '/var/lo  | g/speech-dispatche | r': Permissi              | on denied     |                |           |
| find: '/var/li  | b/geoclue/.cache': | Permission                | denied        |                |           |
| find: '/var/li  | b/fwupd/gnupg': Pe | rmission den              | ied           |                |           |
| rheza@rh        | eza-Virtua         | lBox: \$                  | cat err       | ors.txt        |           |
| rheza@rh        | eza-Virtua         | LBox:-S                   | file er       | rors.txt       |           |
| errors.tx       | t: empty           |                           |               |                |           |
|                 |                    | 1.0                       |               |                |           |
| rneza@rh        | eza-Virtua         | LBOX: S                   |               |                |           |

Dilihat dari hasil perintah \$ find / > directories.txt | grep error > error.txt berfungsi untuk membelokkan standar output berupa daftar direktori ke dalam file directories.txt, kemudian jika terdapat pesan error, maka akan dibelokkan ke dalam file errors.txt. Namun, isi file tersebut kosong, yang artinya tidak ada pesan error yang muncul selama proses find / dilakukan b. Gunakan perintah sleep 5. Apa yang terjadi dengan perintah ini ? rheza@rheza-VirtualBox:~\$ sleep 5 rheza@rheza-VirtualBox:~\$

Dilihat dari hasil perintah \$ sleep 5 yaitu digunakan untuk menghentikan proses job pada terminal selama 5 detik.

c. Jalankan perintah pada background menggunakan &

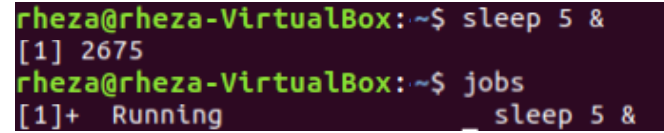

Perintah \$ sleep 5 & digunakan untuk memulai job pada background yang dibuktikan dengan tulisan Running.

d. Jalankan sleep 15 pada foreground, hentikan sementara dengan Ctrl-Z dan kemudian letakkan pada background dengan bg. Ketikkan jobs. Ketikkan ps. Kembalikan job ke foreground dengan perintah fg.

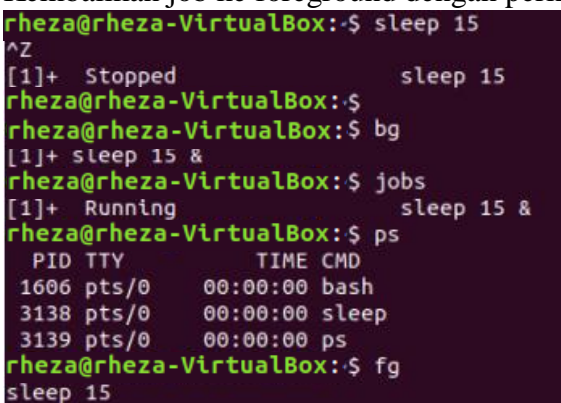

Kita harus melakukan instruksi dalam range waktu 15 detik agar melihat prosesnya. Ketika melakukan perintah \$ jobs, dapat dilihat bahwa job sleep 15 berjalan pada background. Untuk mengecek, lakukan perintah \$ ps untuk melihat proses/job yang sedang berjalan, terdapat job sleep.

e. Jalankan sleep 15 pada background menggunakan & dan kemudian gunakan perintah kill untuk menghentikan proses diikuti job number.

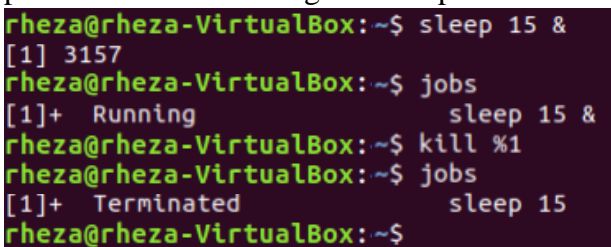

Perintah \$ sleep 15 & digunakan untuk membuat job berjalan pada background. Untuk mengecek job nya, gunakan perintah \$ jobs dengan ditandai tulisan Running. Perintah \$ kill %1 digunakan untuk menghentikan proses sleep 15. Untuk mengecek, gunakan perintah \$ jobs yang ditandai dengan tulisan Terminated. f. Jalankan sleep 15 pada background menggunakan & dan kemudian gunakan kill untuk menghentikan sementara proses. Gunakan bg untuk melanjutkan menjalankan proses.

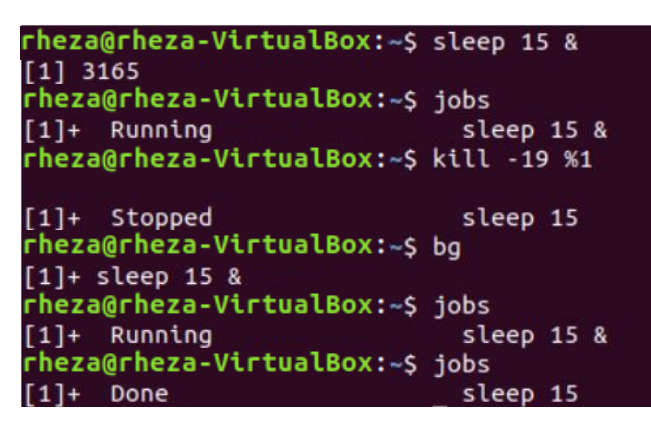

Opsi -19 (SIGSTOP) pada perintah \$ kill -19 %1 digunakan untuk menghentikan proses sementara dengan indikator tulisan Stopped. Kemudian proses dimulai lagi dengan perintah \$ bg. Untuk mengecek prosesnya, gunakan perintah \$ jobs.

g. Jalankan sleep 60 pada background 5 kali dan terminasi semua pada dengan menggunakan perintah killall.

```
rheza@rheza-VirtualBox:~$ sleep 60 &
[1] 3189
rheza@rheza-VirtualBox:~$ sleep 60 &
[2] 3190
rheza@rheza-VirtualBox:~$ sleep 60 &
[3] 3192
rheza@rheza-VirtualBox:~$ sleep 60 &
[4] 3193
rheza@rheza-VirtualBox:~$ sleep 60 &
[5] 3194
rheza@rheza-VirtualBox:~$ jobs
[1]
      Running
                              sleep 60 &
[2]
      Running
                              sleep 60 &
      Running
                              sleep 60 &
[3]
[4]-
      Running
                              sleep 60 &
     Running
                              sleep 60 &
[5]+
rheza@rheza-VirtualBox:~$ killall sleep
      Terminated
[1]
                              sleep 60
[2]
      Terminated
                              sleep 60
[3]
     Terminated
                              sleep 60
[4]-
     Terminated
                              sleep 60
[5]+
     Terminated
                              sleep 60
rheza@rheza-VirtualBox:~$ jobs
```

Perintah \$ sleep 60 & sebanyak 5 kali digunakan untuk membuat 5 proses sleep pada background yang ditandai dengan 5 nomor job [..] yang berbeda-beda. Perintah \$ killall yang diikuti dengan nama proses digunakan untuk menerminasi proses dengan command sleep dengan indikator tulisan Terminated. h. Gunakan perintah ps, w dan top untuk menunjukkan semua proses yang sedang dieksekusi.

| rheza | @rheza- | Virtual | LBox:      | .∼\$ ps  |                  |               |     |                      |       |                      |
|-------|---------|---------|------------|----------|------------------|---------------|-----|----------------------|-------|----------------------|
| PID   | TTY     |         | TIME       | E CMD    |                  |               |     |                      |       |                      |
| 5237  | pts/0   | 00:0    | 00:00      | ) bash   |                  |               |     |                      |       |                      |
| 5246  | pts/0   | 00:0    | 00:00      | ) ps     |                  |               |     |                      |       |                      |
| rheza | @rheza- | Virtual | LBox:      | ~\$ W    |                  |               |     |                      |       |                      |
| 20:3  | 8:23 up | 2:29    | , 2        | users,   | load av          | /erage:       | 0   | ,07, 0               | ,02,  | 0,06                 |
| USER  | TTY     | F       | ROM        |          | LOC              | SIN@ 1        | IDI | LE J                 | CPU   | PCPU WHAT            |
| rheza | :0      |         | : 0        |          | Mir              | 19?)          | ĸdı | n? 38                | .79s  | 0.01s /usr/lib/gdm3/ |
| rheza | tty     | 2.      |            |          | 19:              | 45 22         | 2:( | 91 0                 | .16s  | 0.00s sh             |
| rheza | @rheza- | Virtual | LBox:      | .∼\$ top |                  |               |     |                      |       |                      |
|       |         |         |            |          |                  |               |     |                      |       |                      |
| top - | 20:38:  | 32 up   | 2:29       | ), 2 use | ers, lo          | oad aver      | rag | ge: 0,               | 07, 0 | ,02, 0,06            |
| Tasks | : 179 t | otal,   | <b>1</b> r | unning,  | <b>141</b> sle   | eping,        |     | 0 sto                | pped, | 0 zombie             |
| %Cpu( | s): 2,  | 6 us,   | 1,6        | sy, 0,0  | 9 ni, 95         | <b>,7</b> id, | (   | 9 <b>,0</b> wa       | , 0,  | 0 hi, 0,0 si, 0,0 st |
| KiB M | em : 2  | 035480  | tota       | al, 74   | <b>112</b> fre   | ee, 81        | 160 | 5 <mark>60</mark> us | ed,   | 1144708 buff/cache   |
| KiB S | wap: 🕐  | 483800  | tota       | al, 483  | 3 <b>276</b> fre | e,            |     | 5 <b>24</b> us       | ed.   | 1018424 avail Mem    |
|       |         |         |            |          |                  |               |     |                      |       |                      |
| PID   | USER    | PR      | NI         | VIRT     | RES              | SHR           | S   | %CPU                 | %MEM  | TIME+ COMMAND        |
| 1031  | rheza   | 20      | 0          | 2992144  | 272564           | 99944         | S   | 1,3                  | 13,4  | 4:02.96 gnome-shell  |
| 5227  | rheza   | 20      | 0          | 872796   | 36084            | 27124         | S   | 1,0                  | 1,8   | 0:00.29 gnome-term+  |
| 5248  | rheza   | 20      | 0          | 51196    | 4008             | 3364          | R   | 1,0                  | 0,2   | 0:00.10 top          |
| 900   | rheza   | 20      | 0          | 368032   | 67988            | 40700         | S   | 0,7                  | 3,3   | 1:10.94 Xorg         |
| 449   | root    | - 51    | 0          | 0        | 0                | 0             | S   | 0,3                  | 0,0   | 0:01.28 irq/18-vmw+  |
| 1     | root    | 20      | 0          | 159856   | 9144             | 6688          | S   | 0,0                  | 0,4   | 0:02.21 systemd      |
| 2     | root    | 20      | 0          | 0        | 0                | 0             | S   | 0,0                  | 0,0   | 0:00.00 kthreadd     |
| 3     | root    | 0       | -20        | 0        | 0                | 0             | Ι   | 0,0                  | 0,0   | 0:00.00 rcu_gp       |
| 4     | root    | 0       | -20        | 0        | 0                | 0             | Ι   | 0,0                  | 0,0   | 0:00.00 rcu_par_gp   |
| б     | root    | 0       | -20        | 0        | 0                | 0             | I   | 0,0                  | 0,0   | 0:00.00 kworker/0:+  |
| 0     | root    | 0       | 20         | 0        | <u> </u>         | 0             | т   | 0 0                  | 0 0   | 0.00 00 mm DACCDU +  |

Dilihat dari hasil, perintah \$ ps menunjukkan proses status yang sedang aktif. Perintah \$ w menunjukkan siapa saja user yang aktif. Perintah \$ top digunakan untuk menunjukkan semua proses yang sedang dieksekusi.

i. Gunakan perintah ps –aeH untuk menampilkan hierarki proses. Carilah init proses. Apakah Anda bisa identifikasi sistem daemon yang penting ? Dapatkan Anda identifikasi shell dan subproses ?

| rheza | @rheza-\ | /irtualBo | x:~\$ ps -aeH   |
|-------|----------|-----------|-----------------|
| PID   | TTY      | TIME      | CMD             |
| 2     | ?        | 00:00:00  | kthreadd        |
| 4     | ?        | 00:00:00  | kworker/0:0H    |
| 6     | ?        | 00:00:00  | mm_percpu_wq    |
| 7     | ?        | 00:00:01  | ksoftirqd/0     |
| 8     | ?        | 00:00:03  | rcu_sched       |
| 9     | ?        | 00:00:00  | rcu_bh          |
| 10    | ?        | 00:00:00  | migration/0     |
| 11    | ?        | 00:00:00  | watchdog/0      |
| 12    | ?        | 00:00:00  | cpuhp/0         |
| 1     | ?        | 00:00:04  | systemd         |
| 226   | ?        | 00:00:01  | systemd-journal |
| 239   | ?        | 00:00:00  | systemd-udevd   |
| 317   | ?        | 00:00:00  | systemd-timesyn |
| 323   | ?        | 00:00:00  | systemd-resolve |
| 410   | ?        | 00:00:00  | acpid           |
| 415   | ?        | 00:00:00  | rsyslogd        |
| 420   | ?        | 00:00:00  | cron            |
| 421   | ?        | 00:00:00  | systemd-logind  |
| 1632  | tty2     | 00:00:00  | login           |
| 1717  | tty2     | 00:00:00  | bash            |
| 2450  | tty2     | 00:00:00  | csh             |
| 2452  | tty2     | 00:00:00  | bash            |
| 2461  | tty2     | 00:00:00  | sh              |

Init process adalah induk dari semua proses pada linux, ditandai dengan PID = 1 yaitu systemd.

Sistem daemon yang penting disebut juga dengan init process dengan PID = 1. Selain itu, service deamon ditandai dengan huruf belakangnya d.

Untuk shell, terdapat di tty2 yaitu login dengan subproses seperti bash, csh, bash, dan sh.

j. . Kombinasikan ps -fae dan grep, apa yang Anda lihat ?

| rheza@rheza-VirtualBox:~\$ ps -fae   grep pts/0 |      |      |            |     |          |      |            |       |
|-------------------------------------------------|------|------|------------|-----|----------|------|------------|-------|
| rheza                                           | 5237 | 5227 | 0 20:38 pt | s/0 | 00:00:00 | bash |            |       |
| rheza                                           | 5248 | 5237 | 0 20:38 pt | s/0 | 00:00:01 | top  |            |       |
| rheza                                           | 5263 | 5254 | 0 20:42 pt | s/1 | 00:00:00 | grep | color=auto | pts/0 |

Perintah \$ ps -fae sendiri digunakan untuk menampilkan semua proses yang sedang berjalan pada mesin. Perintah tersebut bisa dikombinasikan dengan filter grep. Dalam percobaan tersebut, saya mencoba menjalankan perintah \$ ps -fae | grep pts/0 yang artinya saya ingin menampilkan proses yang sedang berjalan di tty saat ini, yaitu di pts/0.

k. Jalankan proses sleep 300 pada background. Log off komputer dan log in kembali. Lihat daftar semua proses yang berjalan. Apa yang terjadi pada proses sleep ?

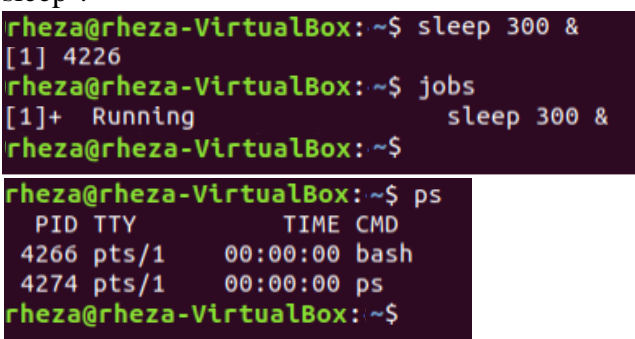

Yang terjadi ialah proses sleep tidak lagi dalam keadaan Running. Menurut saya, hal ini bisa terjadi karena kita keluar dari terminal dan itu otomatis membuat semua proses yang terjadi pada terminal ikut berhenti.

## Kesimpulan

Proses adalah program yang sedang berjalan atau sebuah kinerja yang dijalankan dalam computer yang sedang dieksekusi, dimana setiap kali kita membuat atau menjalankan sebuah proses maka akan dibuatkan sebuah tanda terhadap proses yang kita jalankan tersebut, tanda yang dijalankan dapat berupa nomor id, nama dari proses itu sendiri, jumlah kapasitas penyimpanan yang digunakan, dan waktu yang digunakan untuk mengaksesnya. Dalam sistem operasi Linux, semua itu disimbolkan dengan PID, TTY, TIME, dan CMD, serta masih banyak tanda lagi sesuai dengan perintah atau proses yang dijalankan. Setelah kita menjalankan sebuah proses, maka pasti kita juga ingin menghentikannya. Dalam sistem operasi Linux, untuk menghentikan atau membunuh sebuah proses, kita dapat menggunakan perintah kill yang diikuti dengan nomor id atau PID dari proses tersebut.